1. Wprowadź adres strony podany poniżej

| https:/        | 1           | u office          | 0000        |
|----------------|-------------|-------------------|-------------|
| <u>nttps:/</u> | <u>/wwv</u> | <u>v.ojjice</u> . | <u>.com</u> |

2. Kliknij w opcje "zaloguj się"

| <section-header>  Witaj ponownie.   Zaloguj się jako k.pasiut@ptz.edu.pl   Zaloguj się   Orzełącz na inne konto   To nie Ty? Zapomnij to konto</section-header> | Microsoft             | Office       | Produkty ~ | Zasoby 🗸 | Szablony | Pomoc tech |
|----------------------------------------------------------------------------------------------------|-----------------------|--------------|------------|----------|----------|------------|
| Witaj ponownie.   Zaloguj się jako k.pasiut@ptz.edu.pl   Zaloguj się   Orzełącz na inne konto   To nie Ty? Zapomnij to konto                                    |                       |              |            |          |          | N          |
| Witaj ponownie.   Zaloguj się jako k.pasiut@ptz.edu.pl   Zaloguj się   Orzełącz na inne konto   To nie Ty? Zapomnij to konto                                    |                       |              |            |          |          |            |
| Witaj ponownie.   Zaloguj się jako k.pasiut@ptz.edu.pl   Zaloguj się   Orzełącz na inne konto   To nie Ty? Zapomnij to konto                                    |                       |              |            |          |          |            |
| Witaj ponownie.   Zaloguj się jako k.pasiut@ptz.edu.pl   Zaloguj się   Przełącz na inne konto To nie Ty? Zapomnij to konto                                      |                       |              |            |          |          |            |
| Zaloguj się jako k.pasiut@ptz.edu.pl Zaloguj się Przełącz na inne konto To nie Ty? Zapomnij to konto                                                            | Witaj po              | nown         | ie.        |          |          |            |
| Zaloguj się Przełącz na inne konto To nie Ty? Zapomnij to konto                                                                                                 | Zaloguj się jako k.pa | asiut@ptz.ed | u.pl       |          |          |            |
| Przełącz na inne konto<br>To nie Ty? Zapomnij to konto                                                                                                    | Zalogui si            | ie .         |            |          |          |            |
| Przełącz na inne konto<br>To nie Ty? Zapomnij to konto                                                                                                    | Lalogajon             | 2            |            |          |          |            |
| To nie Ty? <b>Zapomnij to konto</b>                                                                                                    | Przełącz na inne ko   | onto         |            |          |          |            |
|                                                                                                    | To nie Ty? Zapomnij   | ij to konto  |            |          |          |            |
|                                                                                                    |                       |              |            |          |          |            |
|                                                                                                    |                       |              |            |          |          |            |
|                                                                                                    |                       |              |            |          |          |            |

3. W miejscu **"adres e-mail, telefon lub Skype"** wpisz swój adres e-mail. Np. <u>n.j.kowalski@ptz.edu.pl</u> (Adresy e-mail wraz z hasłem zostały rozdane podczas rady pedagogicznej)

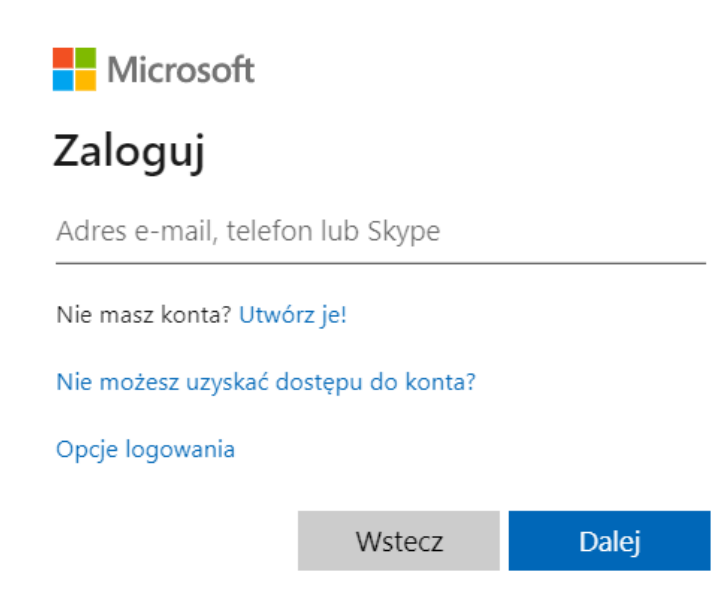

4. W polu "hasło" wpisz hasło z kartki następnie naciśnij "Zaloguj"

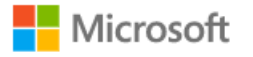

← k.pasiut@ptz.edu.pl

## Wprowadź hasło

Hasło

Nie pamiętam hasła

Zaloguj

- 5. Po pierwszym zalogowaniu wymagana jest zmiana hasła!
- 6. Na stronie głównej znajduje się pełny pakiet OFFICE (Word, Excel, PowerPoint itp.)
- 7. Po kliknięciu w Outlook zostaniemy przekierowani do skrzynki e-mail

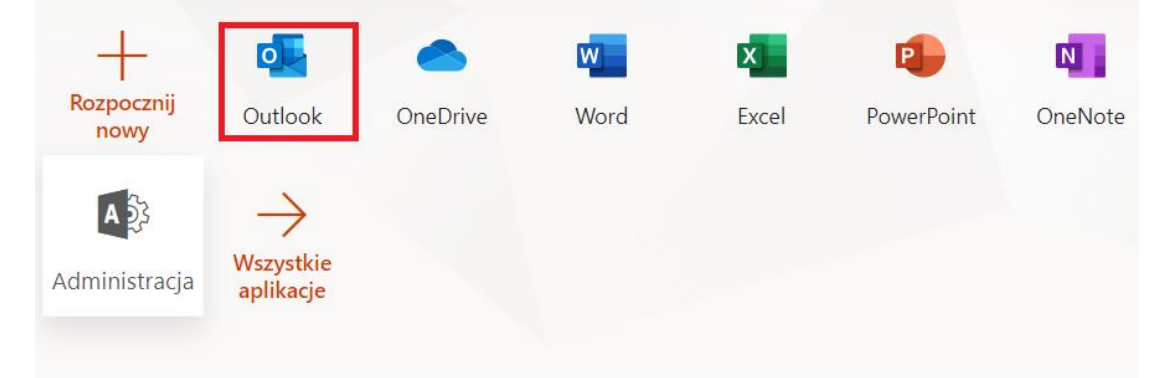

| =          | Nowa wiadomość       | 🗎 Oznacz wszystkie jako przeczytane 🧳 Cofnij                                                       |
|------------|----------------------|----------------------------------------------------------------------------------------------------|
| $\sim$     | Ulubione             | 🕗 🗳 Priorytetowe 🖙 Inne                                                                            |
|            | Skrzynka odbiorcza   | Office365 Message Center                                                                           |
| ⊳          | Elementy wysłane     | Organization: PRYWATNE TECHNIKUM Z                                                                 |
| Ø          | Wersje robocze       | Wczoraj                                                                                            |
|            | Dodaj element ulu    | Office365 Message Center<br>Message Center Major C Wt, 11:25                                       |
| $\sim$     | Foldery              | Organization: PRYWATINE TECHNIKUM Z                                                                |
|            | Skrzynka odbiorcza   | Bieżący tydzień                                                                                    |
| Ø          | Wersje robocze       | Office365 Message Center<br>Message Center Major C Pn, 22:45<br>Organization: PRYWATNE TECHNIKUM Z |
| ⊳          | Elementy wysłane     | Office26E Massage Conter                                                                           |
| Î          | Elementy usunięte    | Weekly digest: Office 36 Pn, 10:38                                                                 |
| $\bigcirc$ | Wiadomości-śmieci    | There is a summary of your messages no                                                             |
| 8          | Archiwum             | Ubiegły tydzień                                                                                    |
| Ţ          | Notatki              | Office365 Message Center<br>Message Center Major C Śr. 26.08<br>Organization: PRYWATNE TECHNIKUM Z |
|            | Historia konwersacji | Office365 Message Center                                                                           |